## **Quick Guide EZVIZ**

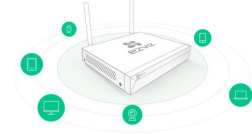

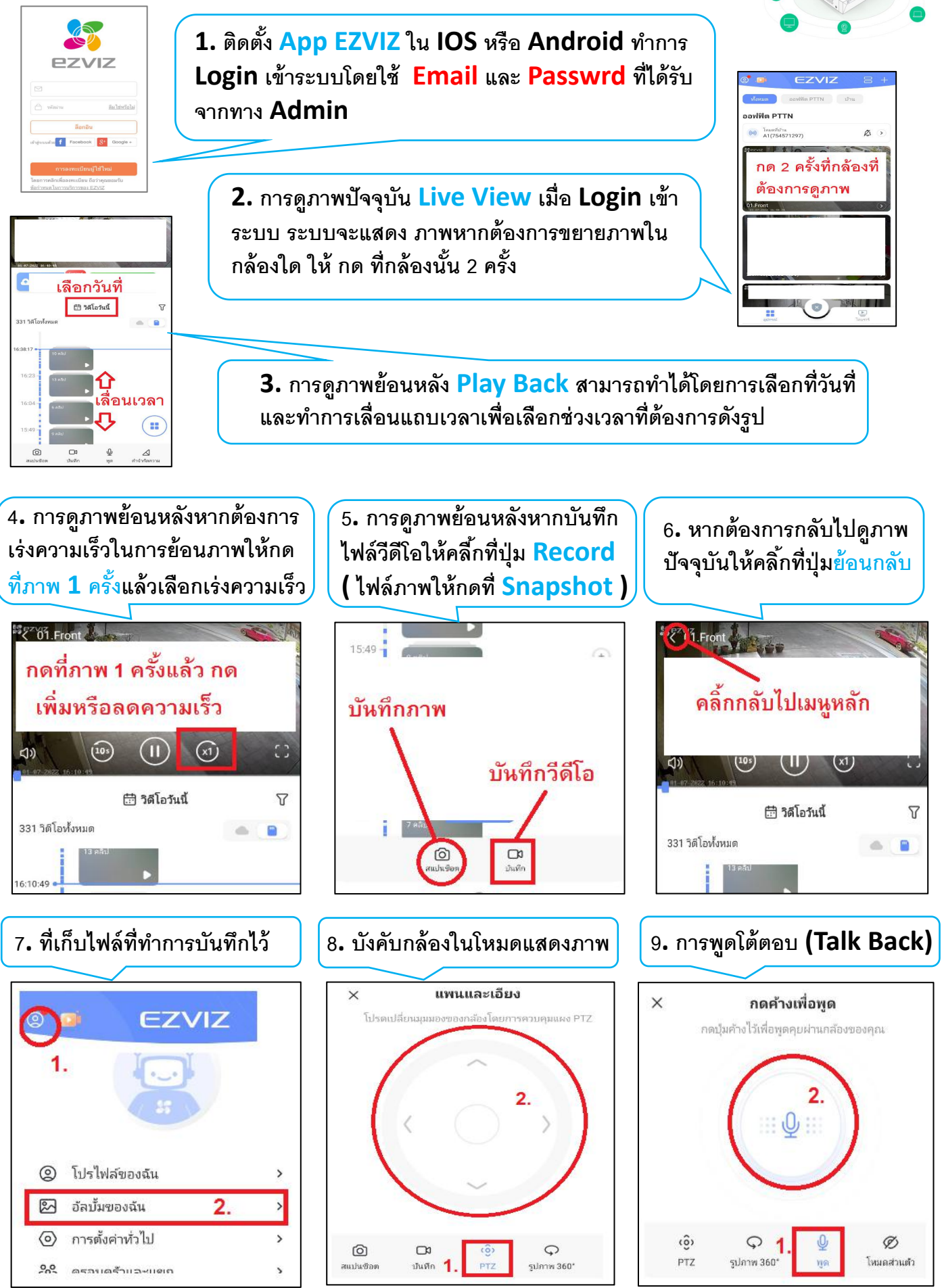

Sezviz"